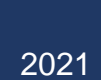

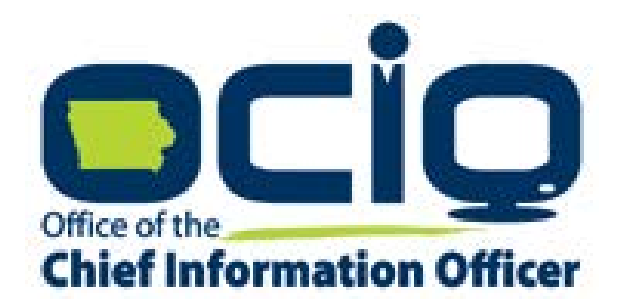

# Grants Management Policies and Procedures Guide NOFA #004

2/18/2021

# Table of Contents

| Table of Contents                                                        | 1  |
|--------------------------------------------------------------------------|----|
| Project Completion and Closeout                                          | 2  |
| Tips for working within the IowaGrants.gov system:                       | 2  |
| Step 1: Navigating the Main Menu                                         | 2  |
| Step 2: Select the Project Title for Reimbursement                       | 3  |
| Step 3: Select the "Claims" Project Component                            | 3  |
| Step 4: Click "Add" to Create Claim                                      | 4  |
| Step 4: Enter the Claim General Information                              | 4  |
| Step 5: Return to Components                                             | 5  |
| Step 6: Complete the Component Forms-Certification of Project Completion | 5  |
| Step 7: Certifying Project Completion                                    | 6  |
| Step 8: Project Completion Required Uploads                              | 6  |
| Instructions for Project Completion Materials                            | 6  |
| Demonstrating Total Broadband Units:                                     | 6  |
| Creating a GIS Project Layer:                                            | 7  |
| Step 9: Permit Field Tests and Qualified Certification                   | 8  |
| Step 10: Acknowledgement                                                 | 8  |
| Step 11: Edit the Component Forms-Summary of Allowable Expenses          | 9  |
| Step 12: Identify Allowable Expenditures                                 | 10 |
| Collecting the Required Documentation for Reimbursement                  | 11 |
| Proof of Purchase                                                        | 11 |
| Proof of Payment                                                         | 11 |
| Filling Out the Summary Invoice                                          | 12 |
| Internal Labor Costs                                                     | 13 |
| Inventory Items                                                          | 13 |
| Submitting the Required Documentation for Reimbursement                  | 14 |
| Step 13: Upload Supporting Documents                                     | 14 |
| Step 14: Certification of Allowable Expenditures and Acknowledgement:    | 15 |
| Step 15: Complete Claim and Submit to OCIO                               | 16 |
| The Claims Payment Process                                               | 17 |
| Negotiating Claims                                                       | 17 |
|                                                                          |    |

# Project Completion and Closeout

The Iowa Office of the Chief Information Officer utilizes the IowaGrants.gov system for project completion and closeout. If you are not a registered user of this system, please follow the instructions provided in Exhibit J of the Notice of Funds Availability found here: <u>https://ocio.iowa.gov/file/exhibitj-iowagrantsregistrationinstructionspdf</u>

#### Tips for working within the IowaGrants.gov system:

- Always use the navigation buttons within the IowaGrants.gov screen (e.g. Back, Add, Delete, Edit, Save, etc.) instead of using the web-browser buttons at the top of the window.
- When entering information, fields marked with a red asterisk are required.
- If you are having trouble logging into iowagrants.gov, email OCIO staff at: ociogrants@iowa.gov

#### Step 1: Navigating the Main Menu

The main menu screen of IowaGrants.gov will look like this:

| SHUTE OTA                                       |                                | lowaGrants.gov               |                          |
|-------------------------------------------------|--------------------------------|------------------------------|--------------------------|
| 🏠 Menu   🧟 Help   📲 Log Out                     |                                | 🌀 Back   🧑 Print   🦣 Add   🐝 | Delete   🔗 Edit   🔛 Save |
| 🅎 Welcome                                       |                                |                              |                          |
| Main Menu                                       |                                |                              |                          |
| Click Help above to view instructions. Go to "M | ly Profile" to reset password. |                              |                          |
|                                                 | Instructions                   | Solution My Inventory        |                          |
|                                                 | A My Profile                   |                              |                          |
|                                                 | Funding Opportunities          |                              |                          |
|                                                 | Wy Applications                |                              |                          |
|                                                 | My Grants                      |                              |                          |
|                                                 |                                |                              |                          |
|                                                 |                                |                              |                          |

Click on the "My Grants" icon to access current projects that are underway.

# Step 2: Select the Project Title for Reimbursement

| 31110        | 1= 10         |                                   | Ion                                                             | vaGrants.go             | V               |                      |
|--------------|---------------|-----------------------------------|-----------------------------------------------------------------|-------------------------|-----------------|----------------------|
| 🅎 Me         | nu   🔏        | Help   📲 Log Out                  | Back                                                            | 🖄 Print   🥐 Ac          | id   渊 Delete   | Edlt   Save          |
| 🔒 G          | irant Tra     | cking                             |                                                                 |                         |                 |                      |
| Curre        | nt Grant/     | Projects                          | Searc                                                           | h My Grant/Projec       | ts   Closed Gra | nt/Projects   Claims |
| Grant/Pr     | ojects in the | status Underway or Suspended appe | aar on this list. To view other Grant/Projects, click the close | ed Grant/Projects link. |                 |                      |
|              | Status        | Year Project Title                | Program Area                                                    | Grant/Project /         | dministrator    | Awarded Amount       |
| ID           |               | 2020 MB Networks Test Project     | Broadband Grant Program - Empower Rural Iowa                    | Tom Slaughter           |                 | \$229,650.00         |
| ID<br>297309 | Underway      | 2010 mb Networks rest Project     | Tota                                                            | al                      | \$229,650.00    |                      |

# Step 3: Select the "Claims" Project Component

| TOWA                              | la                                           | owaGrants.gov                                |
|-----------------------------------|----------------------------------------------|----------------------------------------------|
| Menu   🧟 Help   📲 Log Out         | Bac                                          | ck   🍓 Print   🥐 Add   烯 Delete   🔗 Edit   🕌 |
| 🙀 Grant Tracking                  |                                              |                                              |
| Grant/Project: 297309 - MB Networ | ks Test Project - 2020                       |                                              |
| Status:                           | Underway                                     |                                              |
| Program Area:                     | Broadband Grant Program - Empower Rural Iowa |                                              |
| Grantee Organization:             | MB Networks, Inc.                            |                                              |
| Program Officer:                  | Tom Slaughter                                |                                              |
| Awarded Amount:                   | \$229,650.00                                 |                                              |
| Instructions                      |                                              |                                              |
| ne grant forms appear below.      |                                              |                                              |
| Grant/Project Components          |                                              |                                              |
|                                   | Component                                    | Last Edited                                  |
| eneral Information                |                                              | 01/06/2020                                   |
| aims                              |                                              |                                              |
| prrespondence                     |                                              |                                              |
| pportunity                        |                                              | -                                            |
| pplication                        |                                              | (a)                                          |

Step 4: Click "Add" to Create Claim

| Mer         |             | elp   📲 Log Out                                                                        |                                                                                        |                  | lowaGrants.gov                                               | 🕥 Delste   🧭 Edit   🕌 Sava |
|-------------|-------------|----------------------------------------------------------------------------------------|----------------------------------------------------------------------------------------|------------------|--------------------------------------------------------------|----------------------------|
| 🚱 G         | rant/Proje  | ect Tracking                                                                           |                                                                                        |                  |                                                              |                            |
| Grant       | Project: 29 | 7309 - MB Networ                                                                       | rks Test Project - 2020                                                                |                  |                                                              |                            |
|             | Gr          | Status:<br>Program Area:<br>antee Organization:<br>Program Officer:<br>Awarded Amount: | Underway<br>Broadband Grant Prog<br>MB Networks, Inc.<br>Tom Slaughter<br>\$229,650.00 | ıram - Empower f | Rural Iowa                                                   |                            |
|             | e           |                                                                                        |                                                                                        |                  |                                                              | Return to Components       |
| Claim       |             |                                                                                        | Date                                                                                   | Date             | Date                                                         | Claim Amount               |
| Claim<br>ID | Туре        | Status                                                                                 | Submitted                                                                              | Paid             | From-To                                                      |                            |
| Claim<br>ID | Туре        | Status                                                                                 | Submitted                                                                              | Paid             | Submitted Amount                                             | \$0.00                     |
| Claim<br>ID | Туре        | Status                                                                                 | Submitted                                                                              | Paid             | Submitted Amount<br>Approved Amount                          | \$0.00<br>\$0.00           |
| Claim<br>ID | Туре        | Status                                                                                 | Submitted                                                                              | Paid             | From-Io<br>Submitted Amount<br>Approved Amount<br>Paid Total | \$0.00<br>\$0.00<br>\$0.00 |

#### Step 4: Enter the Claim General Information

| SHIME OTO -                                   | lowaGrants.gov                                                                                                    |
|-----------------------------------------------|----------------------------------------------------------------------------------------------------|
| 🅎 Menu   🧟 Help   🌄 Log Out                   | Save   🛞 Print   👘 Add   💢 Delete   🧭 Ed   🔡 Save                                                                                                    |
| 🐊 Grant Tracking                              |                                                                                                    |
| Claim General Information                     |                                                                                                    |
| To create a new Claim enter the starting date | and the ending date of the Report Period. This is the period of coverage for this Claim.                                                                                                    |
| Claim Type:*                                  | Reimbursement ᅌ                                                                                                    |
| Report Period                                 | 12/17/2018 01/23/2020 01/23/2020 01/23/2000 01/23/2000 01/23/2000 01/23/2000 01/23/2000 01/23/2000 01/23/2000 01/2000 01/23/2000 01/2000 01/20000000000000000000000 |
|                                               | From Date To Date                                                                                                    |

The Claim Type\* is 'Reimbursement"

Enter the Report Period "From Date" as the beginning date of project work. *This date cannot be earlier than the issuance of the Notice of Funds Availability.* **10/23/2020** 

Enter the Report Period "To Date" as the date of all work completed and allowable expenditures incurred.

Click "Save" when complete.

#### Step 5: Return to Components

| SIME OWA                    | lowaGrants.gov                                                                                                    |
|-----------------------------|----------------------------------------------------------------------------------------------------|
| 🅎 Menu   🧕 Help   🍟 Log Out | Save   ⊘ Print   🖓 Add   💢 Delete   💕 Edit   🔚 Save                                                                                                    |
| 🐊 Grant Tracking            |                                                                                                    |
| Claim: 297309 - 001         | Grant Components                                                                                                    |
| Grant:                      | 297309-MB Networks Test Project                                                                                                    |
| Status:                     | Editing                                                                                                    |
| Program Area:               | Broadband Grant Program - Empower Rural Iowa                                                                                                    |
| Grantee Organization:       | MB Networks, Inc.                                                                                                    |
| Program Manager:            | Tom Slaughter                                                                                                    |
| Reporting Period            | Return to Components                                                                                                    |
|                             | Palature and the second second s |
| Claim Type:*                | Reimbursement                                                                                                    |
| Claim Status:*              | Editing                                                                                                    |
| Report Period               | 12/17/2018 01/23/2020<br>From Date To Date                                                                                                    |
|                             | Last Edited By: Matt Behrens, 01/23/202                                                                                                    |

Click the "Return to Components" link.

Step 6: Complete the Component Forms-Certification of Project Completion

| MILL OWA                                   |                                          | lowaGrants.gov             |                           |
|--------------------------------------------|------------------------------------------|----------------------------|---------------------------|
| 🕽 Menu   🧟 Help   📲 Log Out                |                                          | Sack   🍓 Print   🧄 Add   💈 | 🕺 Delete   🔗 Edit   🕌 Sav |
| 실 Grant Tracking                           |                                          |                            |                           |
| Claim: 297309 - 001                        |                                          |                            | Grant Components          |
| Grant:                                     | 297309-MB Networks Test Proj             | iect                       |                           |
| Status:                                    | Editing                                  |                            |                           |
| Program Area:                              | Broadband Grant Program - Emp            | power Rural Iowa           |                           |
| Grantee Organization:                      | MB Networks, Inc.                        |                            |                           |
| Program Manager:                           | Tom Slaughter                            |                            |                           |
| Components                                 |                                          |                            | Preview   Submi           |
| Complete each component of the Claim and m | ark it as complete. Click Submit when yo | ou are done.               |                           |
|                                            | Name                                     | Complete?                  | Last Edited               |
| Seneral Information                        |                                          | 1                          | 01/23/2020                |
| ertification of Project Completion         |                                          |                            |                           |

Your screen will now have three components (forms) that require information regarding project completion. Select the "Certification of Project Completion" link.

Step 7: Certifying Project Completion

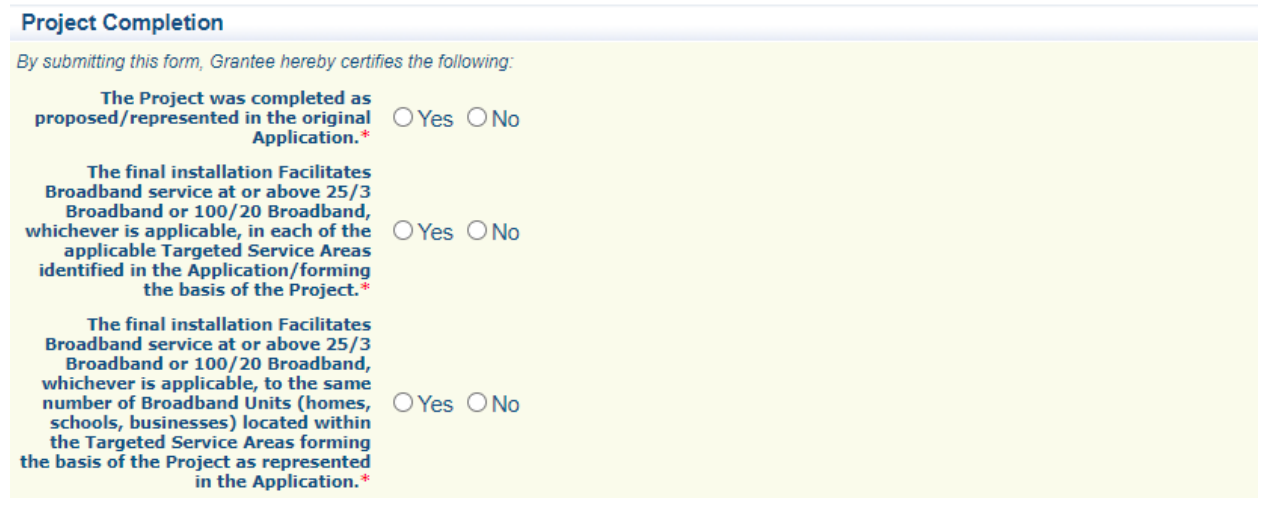

Click the appropriate answer to the three (\*) questions. If you select "no" as the answer to any of these questions, a detailed explanation will be required in the field titled "Qualified Certifications".

Step 8: Project Completion Required Uploads

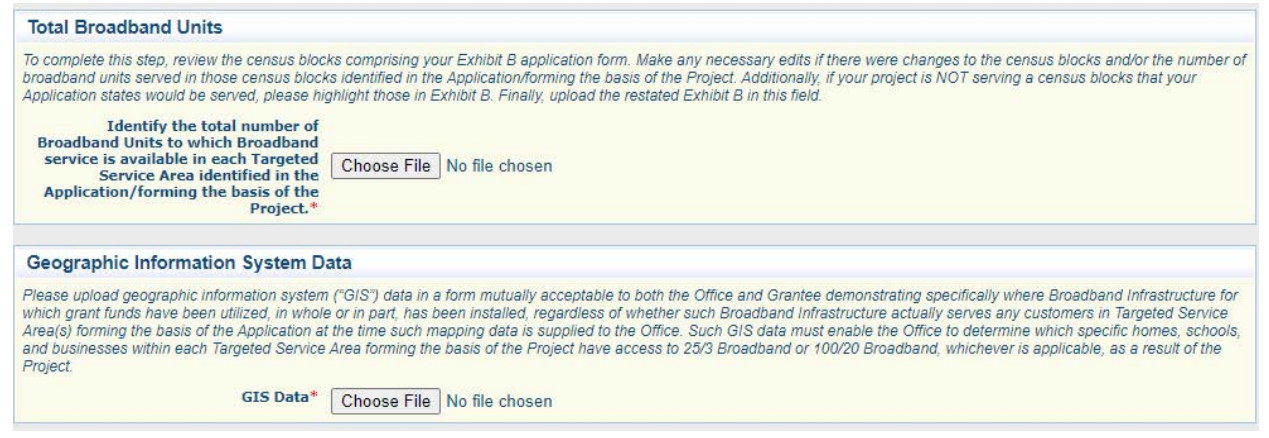

#### Instructions for Project Completion Materials

Demonstrating Total Broadband Units:

Make a copy of your project core application Exhibit B. Review the Targeted Service Areas identified in the exhibit and update the <u>Total Number of HSB's New Service Will be Available To</u> column. If a TSA area identified in your application is not part of your completed project, please contact OCIO's grants administrator before proceeding further with the claim materials. See example below:

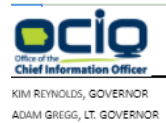

#### STATE OF IOWA

ANNETTE DUNN CHIEF INFORMATION OFFICER

Applicant Name: Required

#### Exhibit B — Broadband Grants Program Project Worksheet

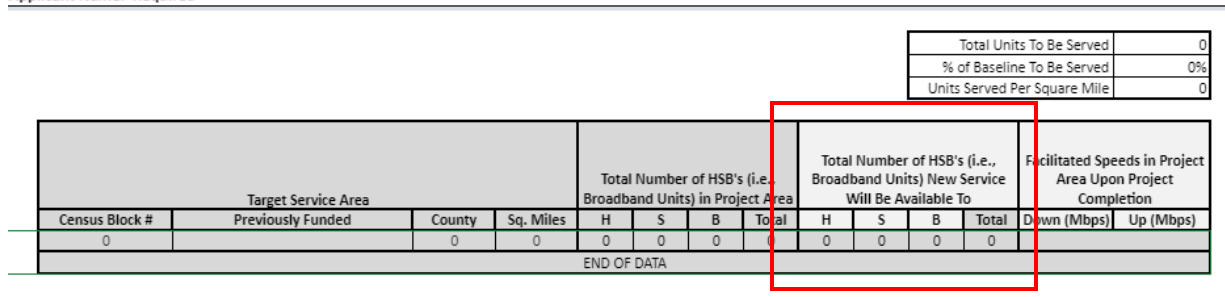

#### Creating a GIS Project Layer:

Include 1 of the following:

#### CAD file outlining the new infrastructure built

The file should at a minimum show:

- Project Area
- Road or landmarks in order to identify project area
- Infrastructure buildout design (fiber, OSP and or other infrastructure needed to serve customers)

-OR-

#### **Project Map**

The map should include:

- Clearly legible streets or other landmarks
- Project area that is clearly delineated
- Locations that are now served or can be provided service within 10 business days
- •

-OR-

#### **Spreadsheet of Service Locations**

Locations as longitude (x) and latitude (y) that are serviceable by the new infrastructure or addresses that are served or can be served.

- Coordinates as Longitude (-92.123456), Latitude (42.123456) or:
- Address (101 Z Ave Street, Madrid, IA, 50333)

#### Step 9: Permit Field Tests and Qualified Certification

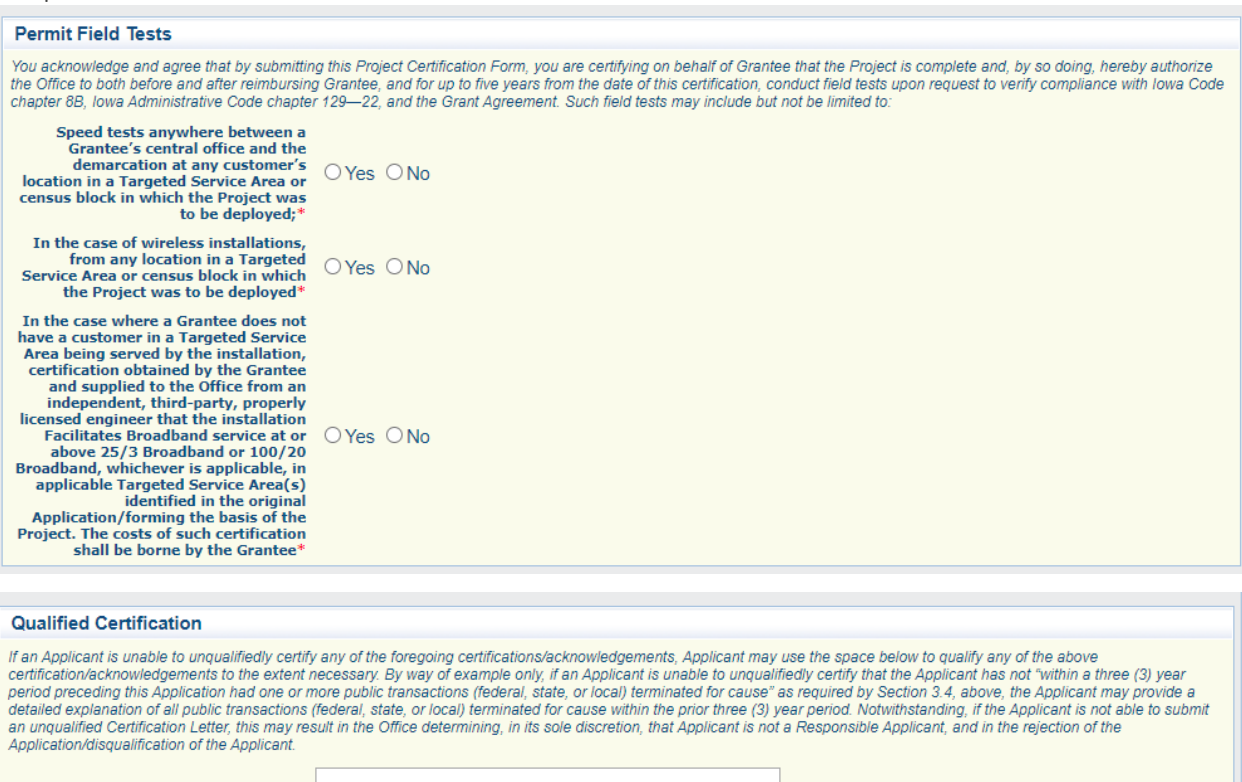

Click the appropriate answer for the (\*) questions. If you select "no", a detailed explanation is required in the Qualified Certification field.

#### Step 10: Acknowledgement

#### Acknowledgement

PLEASE READ BEFORE SUBMITTING: By submitting this reimbursement claim, I, on my own behalf or as a representative of the company identified above, as applicable, expressly represent that I am authorized to make the above factual representation on behalf of said company and/or myself, as applicable, and under penalty of penjury as authorized by lowa Code section 622.1 and pursuant to the laws of the state of lowa, certify the following with respect to this form submitted on behalf of said company and/or myself, as applicable, and under penalty of penjury as authorized by lowa code section face.1 and pursuant to the laws of the state of lowa, certify the following with respect to this form submitted on behalf of said company and/or myself. any statements, representations, warranties, certifications, or attestations made in this form, including any attachments or enclosures associated therewith, are true and accurate; I, on behalf of said company and/or myself, any tormany and/or myself, any tormany and/or myself. as statements or representations in this form. In addition to any criminal penalties authorized by lowa Code section 720.2 that may result from any false statements of material fact made herein or any other remedies available at law, equity, or otherwise, If it is subsequently determined that I have made a statement, representation, warranty, certification, or attestation in this form, or any attachments or enclosures associated herewith, that is later proven untrue in any material respect, the company in which I submitted this form on behalf of may be disqualified from current incentive programs administered by the Office. This form, as completed, any attachments hereto, and any other information or materials submitted to the Office in connection with this form or related inquiry, shall be considered public records and shall be made available for public examination and/or disseminated upon request by third parties as required by lowa Code chapter 22. The Office reserves the right to reject this form an

By clicking on the following check box, I acknowledge I read and agreed to the statement above\*

Click the check box to complete the "Acknowledgement" field and scroll to the top of the form and click "Save".

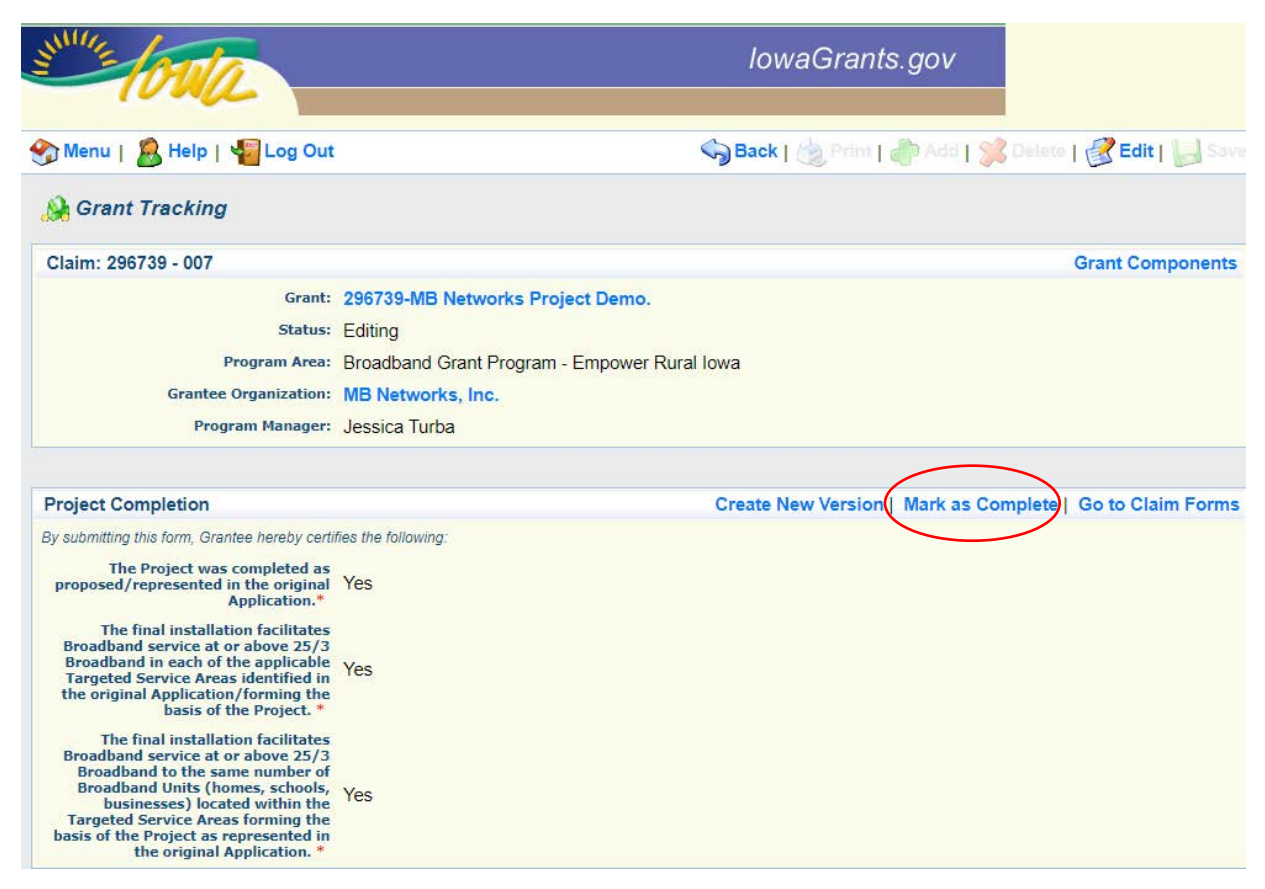

Click "Mark as Complete", which is located toward the top of the webpage form.

#### Step 11: Edit the Component Forms-Summary of Allowable Expenses

| MULL OWA                                                                        |                                                          | lowaGrants.gov             |                           |
|---------------------------------------------------------------------------------|----------------------------------------------------------|----------------------------|---------------------------|
| 🕥 Menu   🧟 Help   📲 Log Out                                                     | i .                                                      | Sack   🍓 Print   🧼 Add   🖇 | 🖁 Delete   🔗 Edit   🔛 Sav |
| 🐊 Grant Tracking                                                                |                                                          |                            |                           |
| Claim: 297309 - 001                                                             |                                                          |                            | Grant Components          |
| Grant:                                                                          | 297309-MB Networks Test Project                          |                            |                           |
| Status:                                                                         | Editing                                                  |                            |                           |
| Program Area:                                                                   | Broadband Grant Program - Empower                        | Rural Iowa                 |                           |
| Grantee Organization:                                                           | MB Networks, Inc.                                        |                            |                           |
| Program Manager:                                                                | Tom Slaughter                                            |                            |                           |
|                                                                                 |                                                          |                            |                           |
| Components                                                                      |                                                          |                            | Preview   Submit          |
| Components<br>Complete each component of the Claim and n                        | nark it as complete. Click Submit when you are c         | lone.                      | Preview   Submit          |
| Components<br>Complete each component of the Claim and n                        | nark it as complete. Click Submit when you are c<br>Name | lone. Complete?            | Preview   Submit          |
| Components<br>Complete each component of the Claim and n<br>General Information | nark it as complete. Click Submit when you are o<br>Name | lone.<br>Complete?<br>✓    | Preview   Submit          |

Click on the "Summary of Allowable Expenses" link.

Step 12: Identify Allowable Expenditures

| 😚 Menu   🧟 Help   📲 Log Ou     | t                       |                | Sack   🤙    | Print   ᆒ Add | 渊 Delete   룴 Edi 🛛 🔚 Save |
|--------------------------------|-------------------------|----------------|-------------|---------------|---------------------------|
| 🐊 Grant Tracking               |                         |                |             |               | $\smile$                  |
| Claim: 297309 - 003            |                         |                |             |               | Grant Components          |
| Grant                          | 297309-MB Networks Test | t Project      |             |               |                           |
| Status                         | Editing                 |                |             |               |                           |
| Program Area                   | Broadband Grant Program | - Empower Rura | lowa        |               |                           |
| Grantee Organization:          | MB Networks, Inc.       |                |             |               |                           |
| Program Manager:               | Jessica Turba           |                |             |               |                           |
| Summary of Allowable Expenditu | res                     |                |             |               |                           |
| Categor                        | ý                       | Total Pr       | oject Costs | Rein          | nbursement Requested      |
| Conduit (Code DC1)             |                         | \$0.00         |             | \$0.00        |                           |
| Fiber/Copper (Code DC2)        |                         | \$0.00         | ]           | \$0.00        | ]                         |
| OSP Engineering (Code DC3)     |                         | \$0.00         |             | \$0.00        |                           |
| Design Engineering (Code DC4)  |                         | \$0.00         |             | \$0.00        |                           |
| Construction Mgmt. (Code DC5)  |                         | \$0.00         |             | \$0.00        |                           |
| Tower (Code DC6)               |                         | \$0.00         |             | \$0.00        |                           |

Begin entering total project costs and reimbursement requested by line item. Please use the budget line assigned code as a reference point when compiling supporting documentation for allowable project expenditures. Click "SAVE" when complete.

Exhibit D and D.1 are the forms submitted as part of the Broadband Grants Program Application Budget Plan. A Grantee may only seek reimbursement for thirty-five percent (35%) of its awarded Total Project Costs or actual Total Project Costs, whichever is less.

#### Example Application Exhibit D

| DCIQ                       |                                      |                      |            |                 |                  |                    | S T A                    | TE OF IOW               |
|----------------------------|--------------------------------------|----------------------|------------|-----------------|------------------|--------------------|--------------------------|-------------------------|
| IM REYNOLDS, GOVERNOR      |                                      |                      |            |                 |                  |                    |                          | ANNETTE DU              |
| DAM GREGG, LT. GOVERNOR    |                                      |                      |            |                 |                  |                    | Cł                       | HEF INFORMATION OFFIC   |
|                            |                                      | Exhibit D — Broadban | d Grants P | rogram Budget F | Plan             |                    |                          |                         |
| pplicant Name: Required    |                                      |                      |            |                 |                  |                    |                          |                         |
| shaded fields are calculat | ed fields based on associated entry. |                      |            | Estimated       | reuide Unen Gran | t Application      | Actuals: Provide Upo     | n Project Completion    |
|                            |                                      |                      |            | Estimateu: i    | Tovide Opon Gran | It Application     | (Do NOT fill out as part | of Application process) |
|                            |                                      |                      |            |                 |                  |                    |                          | Grant Award (Min        |
|                            |                                      |                      |            |                 | Requested        |                    |                          | of Estimated or         |
|                            |                                      |                      |            | Total Estimated | Grant Support %  | Grant Request (Est |                          | Actual Cost *           |
| Category                   | Description                          | Per Unit             | Quantity   | Cost \$         | (up to 15%)      | Cost * Request %)  | Actual Cost \$           | Request %)              |
| (A)                        | (B)                                  | (C)                  | (D)        | (E)             | (F)              | (G)                | (H)                      | (I)                     |
| Conduit                    |                                      | \$5.00 per loot      | 5.00       | \$0.00          | 0.00%            | \$0.00             | \$0.00                   | \$0.00                  |
| Fiber/Copper               |                                      | \$0.00 per/cont      | 0.00       | \$0.00          | 0.00%            | \$0.00             | \$0.00                   | \$0.00                  |
| OSP Engineering            |                                      | \$0.00 per locit     | 0.00       | \$0.00          | 0.00%            | \$0.00             | \$0.00                   | \$0.00                  |
| Design Engineering         |                                      | \$0.00 <i>Hived</i>  | 0.00       | \$0.00          | 0.00%            | \$0.00             | \$0.00                   | \$0.00                  |
| Construction Mgmt.         |                                      | \$0.00 <i>lived</i>  | 0.00       | \$0.00          | 0.00%            | \$0.00             | \$0.00                   | \$0.00                  |
| Tower                      |                                      | \$0.00 per tower     | 0.00       | \$0.00          | 0.00%            | \$0.00             | \$0.00                   | \$0.00                  |
| Antenna                    |                                      | \$0.00 per antenna   | 0.00       | \$0.00          | 0.00%            | \$0.00             | \$0.00                   | \$0.00                  |
| Boring                     |                                      | \$0.00 per locit     | 0.00       | \$0.00          | 0.00%            | \$0.00             | \$0.00                   | \$0.00                  |
| Trenching                  |                                      | \$0.00 per locit     | 0.00       | \$0.00          | 0.00%            | \$0.00             | \$0.00                   | \$0.00                  |
| Knifing                    |                                      | \$0.00 perfoot       | 0.00       | \$0.00          | 0.00%            | \$0.00             | \$0.00                   | \$0.00                  |
| Switching Equipment        |                                      | \$0.00 per unit      | 0.00       | \$0.00          | 0.00%            | \$0.00             | \$0.00                   | \$0.00                  |
| Routing Equipment          |                                      | \$0.00 per unit      | 0.00       | \$0.00          | 0.00%            | \$0.00             | \$0.00                   | \$0.00                  |
| Optical Equipment          |                                      | \$0.00 per unit      | 0.00       | \$0.00          | 0.00%            | \$0.00             | \$0.00                   | \$0.00                  |
| Customer Premise Equipment |                                      | \$0.00 perunit       | 0.00       | \$0.00          | 0.00%            | \$0.00             | \$0.00                   | \$0.00                  |

#### Collecting the Required Documentation for Reimbursement

The Office of the Chief Information Officer requires two types of proof for each project expenses:

- Proof of Purchase
- Proof of Payment

#### Proof of Purchase

Identifies what was purchased and when. Acceptable documents include:

- Detailed invoices
- Itemized receipts

#### Requirements:

- Invoices must have an itemized list or a description of the items or services purchased. OCIO cannot accept a statement that lists invoice numbers without descriptions. If you are contracting out construction work associated with this project, communicate these requirements to the contractor as the office will ask the grantee to identify costs.
- If there are unrelated items on the invoice or receipt, please identify the items that are eligible for reimbursement by breaking out the items, amount eligible for reimbursement and applicable budget codes.
- Purchases must occur within the period of performance established from the date of the issuance of the Notice of Funds Availability (10/23/2020) and the project completion date. If your project will be delayed past

#### Proof of Payment

Identifies how and when payment for items was made. Acceptable documents include:

- Bank statements (the office must be able to identify the amount paid and applicable invoice)
- Cleared checks
- Credit card statements
- ACH Payments (electronic bank to bank transactions) with a listing of invoices included in the payment.

Requirements:

- Checks must be cleared by your bank or credit union. Carbon copies of checks are not sufficient proof.
- Date of payment cannot occur before purchase.
- If there is sensitive information on the documents, cover or remove it before uploading into lowaGrants.gov. We do not need to know your account number or routing number.
- ACH Payment must have a breakout attached that identify the applicable invoices that are part of the payment.

Documents that Provide both Proof of Purchase and Proof of Payment Include:

- Zero-balance invoices or statements
- Zero-balance receipts

**Requirements:** 

- Zero-balance proof must have payment date(s) and identify method of payment.
- Handwritten zero-balance receipts or invoices require additional proof of payment. ٠

#### SAMPLE INVOICE

AAA Engineering

1111 Fake St. Fake City, IA 55555 Phone: 555-555-5555

TO:

MB Networks

1305 East Walnut St.

INVOICE

INVOICE #347852 DATE: APRIL 1, 2019

FOR: Fiber / Wireless Hybrid Project OSP Services P.O. Number 457342 Des Moines, IA 50319

| DESCRIPTION                                                                                      | HOURS                | RATE        | AMOUNT      |
|--------------------------------------------------------------------------------------------------|----------------------|-------------|-------------|
| Detailed Buried/Underground Design                                                               | 22 Hours             | 153.00      | \$3,366.00  |
| Geospatial Services                                                                              | 41 Hours             | 185.00      | \$7,585.00  |
| FTTH Active Ethernet Design                                                                      | 100 Hours            | 250.00      | \$25,000.00 |
| Detailed Cost Analysis                                                                           | 40 Hours             | 250.00      | \$10,000.00 |
| Distributed Fiber Architecture Development                                                       | 175 Hours            | 250.00      | \$43,750.00 |
|                                                                                                  |                      |             |             |
|                                                                                                  |                      |             |             |
| take all checks payable to AAA Engineering<br>otal due in 15 days. Overdue accounts subject to a | service charge of 1% | Per month.  | (10,000.0   |
| Thank you for y                                                                                  | our business!        | ( r         | 76,701.00   |
|                                                                                                  |                      | $\subseteq$ | PV          |

#### To Calculate Total Allowable Expenditures:

Locate the total costs on the invoice. e.g. Total: \$86,701.00 Calculate total ineligible item costs based on the awarded application budget line items. e.g. Detailed Cost Analysis \$10,000 Subtract ineligible total costs (including tax if applicable) = \$10,000Identify Total Allowable Costs = \$76,701.00 The Authorized Fiscal Officer must initial and date the change on the invoice.

#### Filling Out the Summary Invoice

A summary invoice, included on the Grantee organization letterhead, is the first upload of required supporting documentation files. Be sure to include the following for each item on the summary invoice:

- Proof of Purchase-lists the type of proof (invoice or receipt) and include the invoice number, if • available.
- Description of Purchase-briefly describe the item(s) and how it relates to the grant project (allowable expenditure category code).
- All items Allowable- write "yes" if all items are all allowable or "no" if the proof of purchase includes unallowable items.
  - If all items are not allowable or cross budget categories please include a breakout of 0 costs (\$6500 DC2, \$700 DC3).
- Vendor Name- identify the business that provided the goods or services.

- Date of Purchase-include the date the item or service was purchased (must be after the applicable issuance of the Notice of Funds Availability and before the completion of the project).
- Proof of Payment- list the type of proof (bank statement, cleared check, zero-balance invoice with payment date, zero-balance receipt with payment date, or credit card statement)
- Total Invoice Amount- enter the invoice total.
- Total Allowable Cost-enter the amount the Grantee is submitting for the total allowable expenditures (see example on page 14).

#### Please upload the Summary Invoice document as an excel file for staff review.

# SAMPLE SUMMARY INVOICE CHARTProof of<br/>PurchaseDescription<br/>items<br/>EligibleAll<br/>NameVendor<br/>PurchaseDate of<br/>PurchaseProof of<br/>PaymentInvoice<br/>UnvoiceConduit<br/>ConduitYesConduit1/20/2020Check

|         | T ul chase  | LIIGIDIC |             |           |           | Amount      | COSC        |
|---------|-------------|----------|-------------|-----------|-----------|-------------|-------------|
| Invoice | Conduit     | Yes      | Conduit     | 1/20/2020 | Check     | \$3,500     | 3,500.00    |
| #123    | (Code DC1)  |          | Inc.        |           | #1000     |             |             |
| Receipt | Fiber (Code | Yes      | Fiber, LLC. | 1/21/2020 | Credit    | \$500.00    | \$250.00    |
|         | DC2)        |          |             |           | Card      |             |             |
|         |             |          |             |           | Statement |             |             |
| Invoice | DC3, DC4    | No       | AAA         | 4/1/2019  | Check     | \$76,701.00 | \$75,701.00 |
|         |             |          | Engineering |           | #378      |             |             |

Total

Invoice

Amount

Total

Cost

Allowable

#### Internal Labor Costs

If you requesting reimbursement for internal labor associated with the project, please include a payroll report that includes the following elements. This report should be added to your proof of payment upload.

| Employee ID | Pay Period | Rate of pay | Benefits rate | Total hours | Total     | Budget   |
|-------------|------------|-------------|---------------|-------------|-----------|----------|
|             |            |             |               | worked on   | allowable | Category |
|             |            |             |               | project     | amount    |          |

\*Administrative overhead is not eligible for reimbursement: This includes costs associated with the supervision of employees working on the project, rent, utility costs, insurance, sales and marketing, and the repair or maintenance of equipment.

\*\*If your payroll system does not capture the information above, please contact the grants administrator for additional information. OCIO will review any sample payroll reports for feedback if requested.

#### Inventory Items

OCIO can reimburse for the use of materials from an organization's inventory that were purchased prior to the publication of the NOFA (October 23, 2020) when certain criteria are met.

• The item has an invoice and proof of payment associated with it. We will not reimburse based on an extended price. (average of purchase pricing over time)

• The cost of the item is reasonable. If the organization incurred a higher price than what was demonstrated in the marketplace at the time of project construction, the office will request a cost reasonableness narrative. Please contact the grants administrator for more information.

#### Submitting the Required Documentation for Reimbursement

Step 13: Upload Supporting Documents

| Upload Supporting Documents                                                                                                    |
|----------------------------------------------------------------------------------------------------|
| Upload the Summary Invoice on the letterhead of the signatory of the Grantee on Grant Agreement. This Summary Invoice should follow the format as described in the Broadband<br>Grant Program Claim Reimbursement Guide. NOTE: The letterhead cannot be from any of co-signers of the Grant Agreement (if applicable). The Summary Invoice must be from the<br>Grantee.                                                              |
| Upload in a single PDF all Invoices, Purchase Orders, and/or other purchasing documents for every expense coded properly to the appropriate Expenditure Code from the Project<br>Certification and Summary of Allowable Expenditures form. Assign codes to invoices as set forth in the accompanying Broadband Grant Program Claim Reimbursement Guide (NOFA<br>1 & 2) and Grants Management Policies and Procedures Guide (NOFA 4). |
| * Choose File No file chosen                                                                                                    |
| Upload in a single PDF Proof of payment for each expense provided above coded properly to the appropriate Expenditure Code from the Project Certification and Summary of<br>Allowable Expenditures form. Proof of payment could include but not be limited to cashed checks, credit card statements, or financial management system documents.                                                                                       |
| * Choose File No file chosen                                                                                                    |

There are three files required for supporting documentation:

- The Summary Invoice (on the Grantee organization's letterhead) excel if possible
- A PDF file containing all proof of purchase documents
- A PDF file containing all proof of payment documents

Click the applicable file button for each upload.

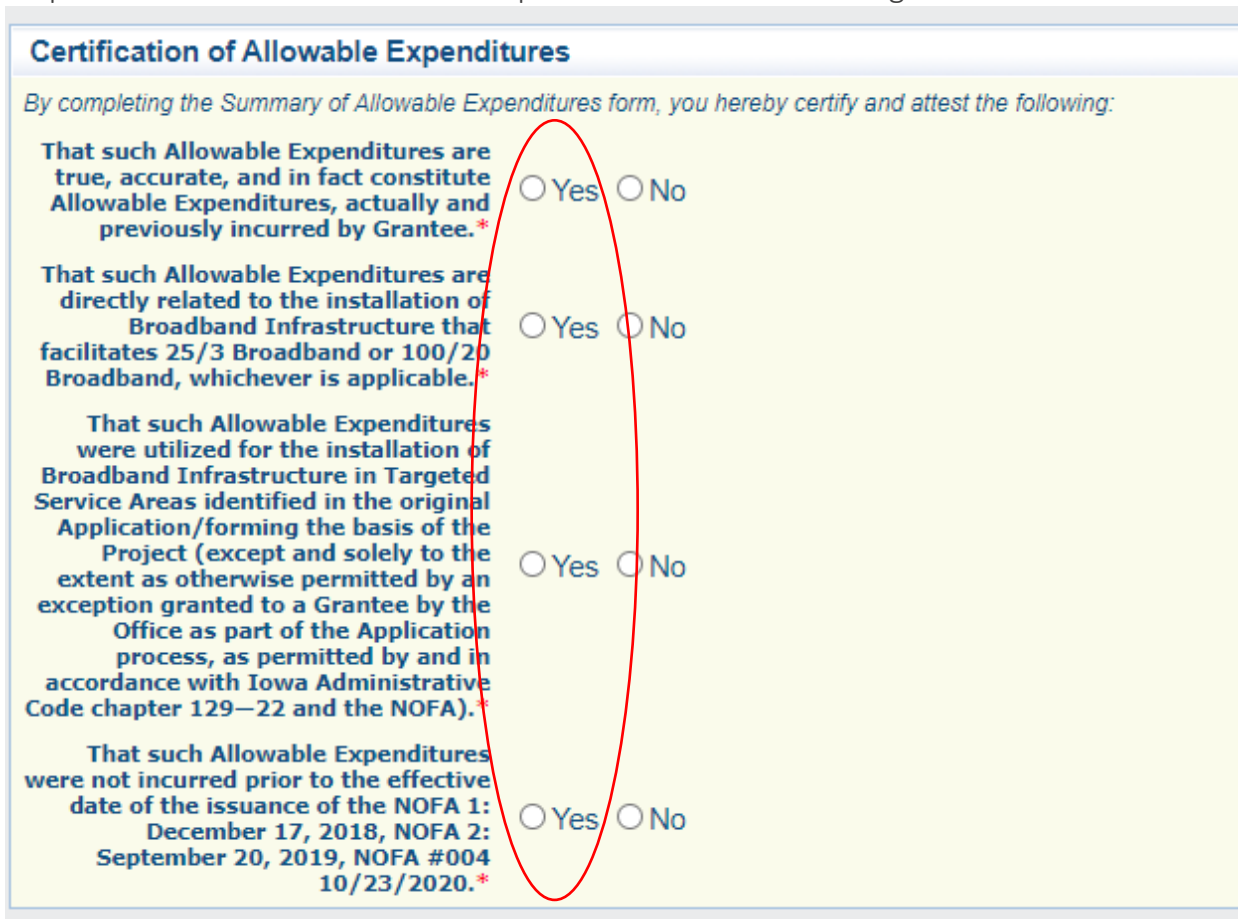

Step 14: Certification of Allowable Expenditures and Acknowledgement:

Read each statement and click "yes" to certify and attest to the financial information submitted in the claim.

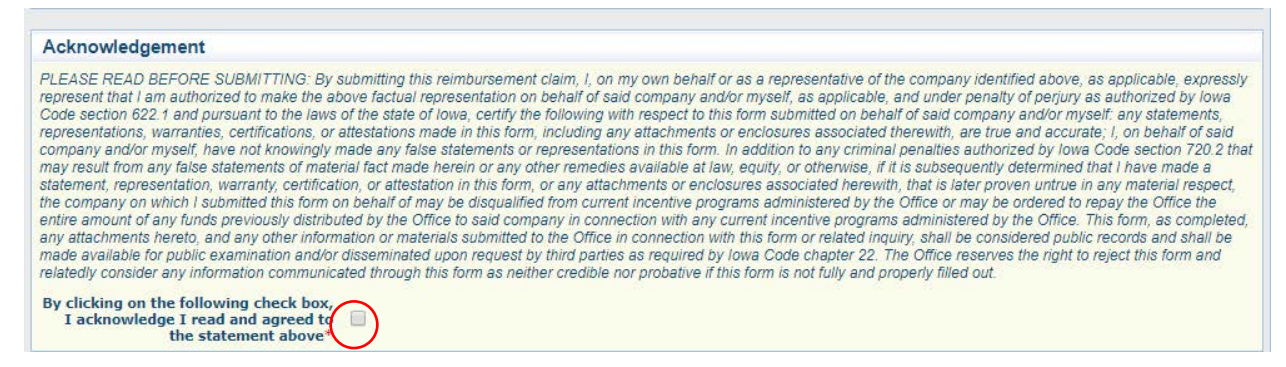

Click the check box indicating the acknowledgement and scroll to the top of the webform. Click "SAVE".

### Step 15: Complete Claim and Submit to OCIO

| Claim: 297309 - 001                                         |                    |                     | Grant Components                   |  |
|-------------------------------------------------------------|--------------------|---------------------|------------------------------------|--|
| Grant: 297309-MB Networks Test Project                      |                    |                     |                                    |  |
| Status:                                                     | Editing            |                     |                                    |  |
| Program Areas                                               | nouver Burel Jours |                     |                                    |  |
| Program Area.                                               | power Rurai iowa   |                     |                                    |  |
| Grantee Organization:                                       |                    |                     |                                    |  |
| Program Manager: Jessica Turba                              |                    |                     |                                    |  |
| Summary of Allowable Expenditu                              | 205                | (                   | Mark as Complete Go to Claim Form  |  |
| Summary of Allowable Experioru                              | es                 |                     | Mark as complete Go to claim Porns |  |
| Category                                                    | /                  | Total Project Costs | Reimbursement Requested            |  |
| Conduit (Code DC1)                                          |                    | \$0.00              | \$0.0                              |  |
| Fiber/Copper (Code DC2)                                     |                    | \$0.00              | \$0.0                              |  |
| OSP Engineering (Code DC3)                                  |                    | \$1,000.00          | \$150.0                            |  |
| Design Engineering (Code DC4)                               |                    | \$10,000.00         | \$1,500.0                          |  |
| Construction Mgmt. (Code DC5)                               |                    | \$0.00              | \$0.0                              |  |
| Iower (Code DC6)                                            |                    | \$0.00              | \$0.0                              |  |
| Antenna (Code DC7)                                          |                    | \$0.00              | \$0.0                              |  |
| Transhing (Code DC8)                                        |                    | \$0.00              | 50.0                               |  |
| Knifing (Code DC9)                                          |                    | 50.00               | 50.0                               |  |
| Aerial Deployment/Make Ready (Code DC11)                    |                    | \$0.00              | S0.0                               |  |
| Outside Plant (Code DC12)                                   |                    | \$0.00              | 50.0                               |  |
| Switching Equipment (Code DC13)                             |                    | \$0.00              | 50.0                               |  |
| Routing Equipment (Code DC14)                               |                    | \$0.00              | \$0.0                              |  |
| Optical Equipment (Code DC1E)                               |                    | \$0.00              | \$0.0                              |  |
| Oblical Equipment (Code DC (3)                              |                    |                     |                                    |  |
| Customer Premise Equipment (Code DC15)                      |                    | \$0.00              | \$0.0                              |  |
| Customer Premise Equipment (Code DC15)<br>Other (Code DC17) |                    | \$0.00<br>\$0.00    | \$0.0<br>\$0.0                     |  |

#### Click "Mark as Complete".

| Claim: 297309 - 001                                                                                                    |                                                                               |                | Grant Compone                                          |
|----------------------------------------------------------------------------------------------------|-------------------------------------------------------------------------------|----------------|--------------------------------------------------------|
| Grant:                                                                                                    |                                                                               |                |                                                        |
| Status:                                                                                                    |                                                                               |                |                                                        |
| Program Area: Broadband Grant Program - Empower Rural Iowa                                                                                 |                                                                               |                |                                                        |
| Grantee Organization:                                                                                                    |                                                                               |                |                                                        |
|                                                                                                    |                                                                               |                |                                                        |
| Program Manager:                                                                                                    | Jessica Turba                                                                 |                |                                                        |
| Program Manager:<br>Components                                                                                                    | Jessica Turba                                                                 |                | Preview Sub                                            |
| Program Manager:<br>Components<br>Complete each component of the Claim and I                                                               | Jessica Turba                                                                 |                | Preview Sub                                            |
| Program Manager:<br>Components<br>Complete each component of the Claim and I                                                               | Jessica Turba<br>nark it as complete. Click Submit when you are done.<br>Name | Complete?      | Preview Sub                                            |
| Program Manager:<br>Components<br>Complete each component of the Claim and I                                                               | Jessica Turba<br>nark it as complete. Click Submit when you are done.<br>Name | Complete?<br>✔ | Preview Sub                                            |
| Program Manager:<br>Components<br>Complete each component of the Claim and r<br>General Information<br>Certification of Project Completion | Jessica Turba<br>nark it as complete. Click Submit when you are done.<br>Name | Complete?      | Preview Sub<br>Last Edited<br>01/23/2020<br>01/23/2020 |

Click "Submit". All components will be marked complete. No edits can be made after it is submitted.

| 🔒 Claims           |                                                                                                    |  |
|--------------------|----------------------------------------------------------------------------------------------------|--|
| Claim Submitted Co | onfirmation                                                                                        |  |
|                    | You have successfully submitted your Claim pumbered [001]. We have received your Claim for review. |  |
|                    | Click here to print claim.                                                                         |  |

#### The Claims Payment Process

OCIO Broadband Program staff will receive notification of the claim once it is submitted by the Grantee. When the claim is reviewed, staff will notify the grantee of an action taken. These actions could include:

- 1. Approval of the claim- the Iowa Department of Administrative Services will issue payment.
- 2. Negotiation of the claim- the claim form is sent back to the Grantee for an edit.

All correspondence related to claims payment will be generated within the lowaGrants.gov grants management system.

#### Negotiating Claims

The purpose of negotiating a claim is to allow the Grantee to change the claim based on OCIO staff review.

Examples could include:

- The total requested reimbursement amount does not match the supporting documentation provided.
- The amount requested for reimbursement does not match the grant award amount.

Once a claim is negotiated back for an edit, one or more of the claim form components will be unlocked for editing. The status of the claim will be changed to "Correcting". Once the Grantee resubmits the claim, the status will change to "submitted". OCIO staff will review the changes and determine if the claim can be approved for payment. OCIO recommends printing a copy of your approved claim forms for records keeping.

#### Receiving a Payment from the State

Before any payment can be issued, the Iowa Department of Administrative Services requires information from the Grantee to set up a vendor number. OCIO staff will send each Grantee two forms to complete. Both forms are also available here: <u>https://das.iowa.gov/state-accounting/manuals-forms-references/forms</u>

- A W-9 form completed by the Grantee with the information needed to set them up in the state's accounting system. If the Grantee is already assigned a vendor number, we will confirm business address information.
- An Electronic Funds Transfer (EFT) Form: (if the Grantee prefers to receive an electronic warrant for payment)

Iowa Broadband Program Office Contact Information: If you have questions, please email OCIO at: <u>ociogrants@iowa.gov</u>

Attn: Jessica Turba, Broadband Grants Administrator

Office of the Chief Information Officer, State of Iowa

200 East Grand Ave.

Des Moines, IA 50309